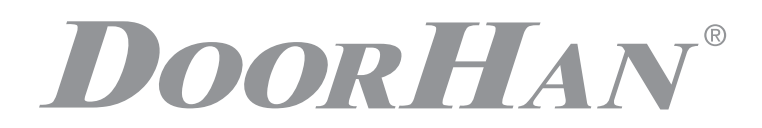

- ЭЛЕКТРИЧЕСКИЕ ПОДКЛЮЧЕНИЯ
  - ЛОГИКА РАБОТЫ 6

2

- ПРОГРАММИРОВАНИЕ ПРИВОДА 7
- ПРОГРАММИРОВАНИЕ ПУЛЬТОВ ДУ 10

# ПЛАТА УПРАВЛЕНИЯ PCB-SL PRO

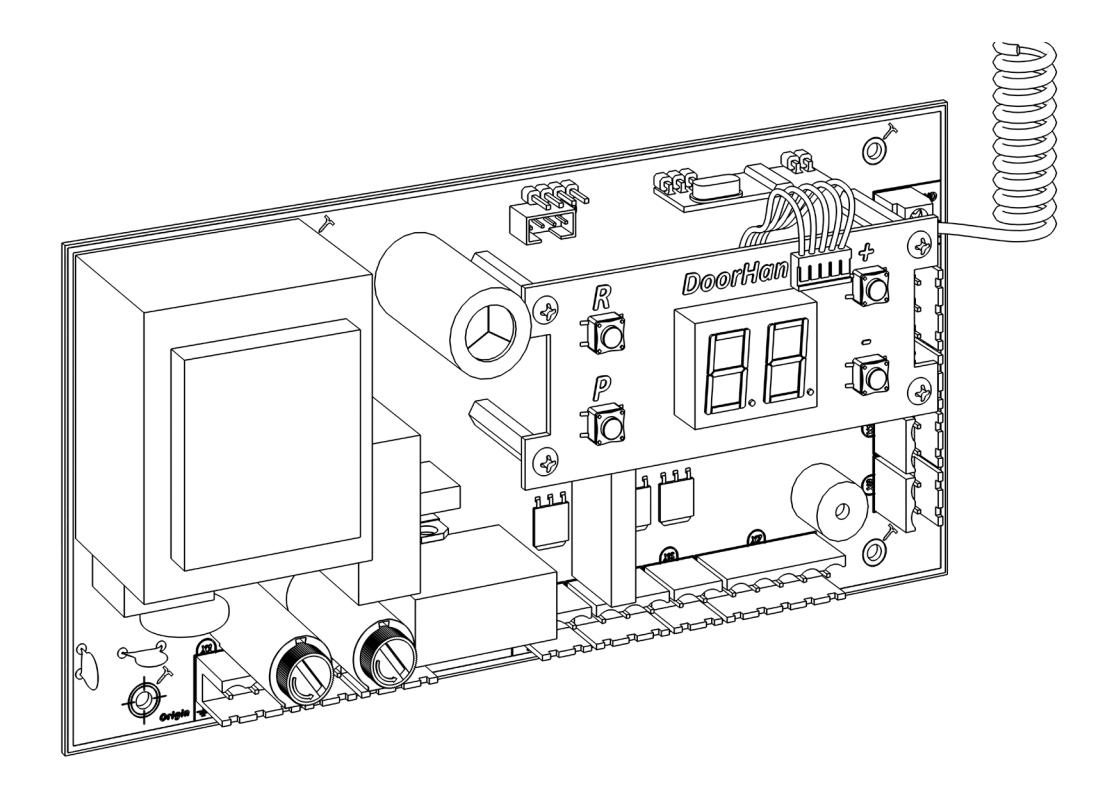

Руководство по программированию

Актуально для версий Плата — v 1.0 ПО — v 1.0 © DoorHan, 05.2021

# 1. ЭЛЕКТРИЧЕСКИЕ ПОДКЛЮЧЕНИЯ

### 1.1. СХЕМА БЛОКА УПРАВЛЕНИЯ

### ВНИМАНИЕ!

Провода должны быть защищены от контакта с любыми шероховатостями и острыми деталями. Все подключения необходимо проводить только при выключенном питании.

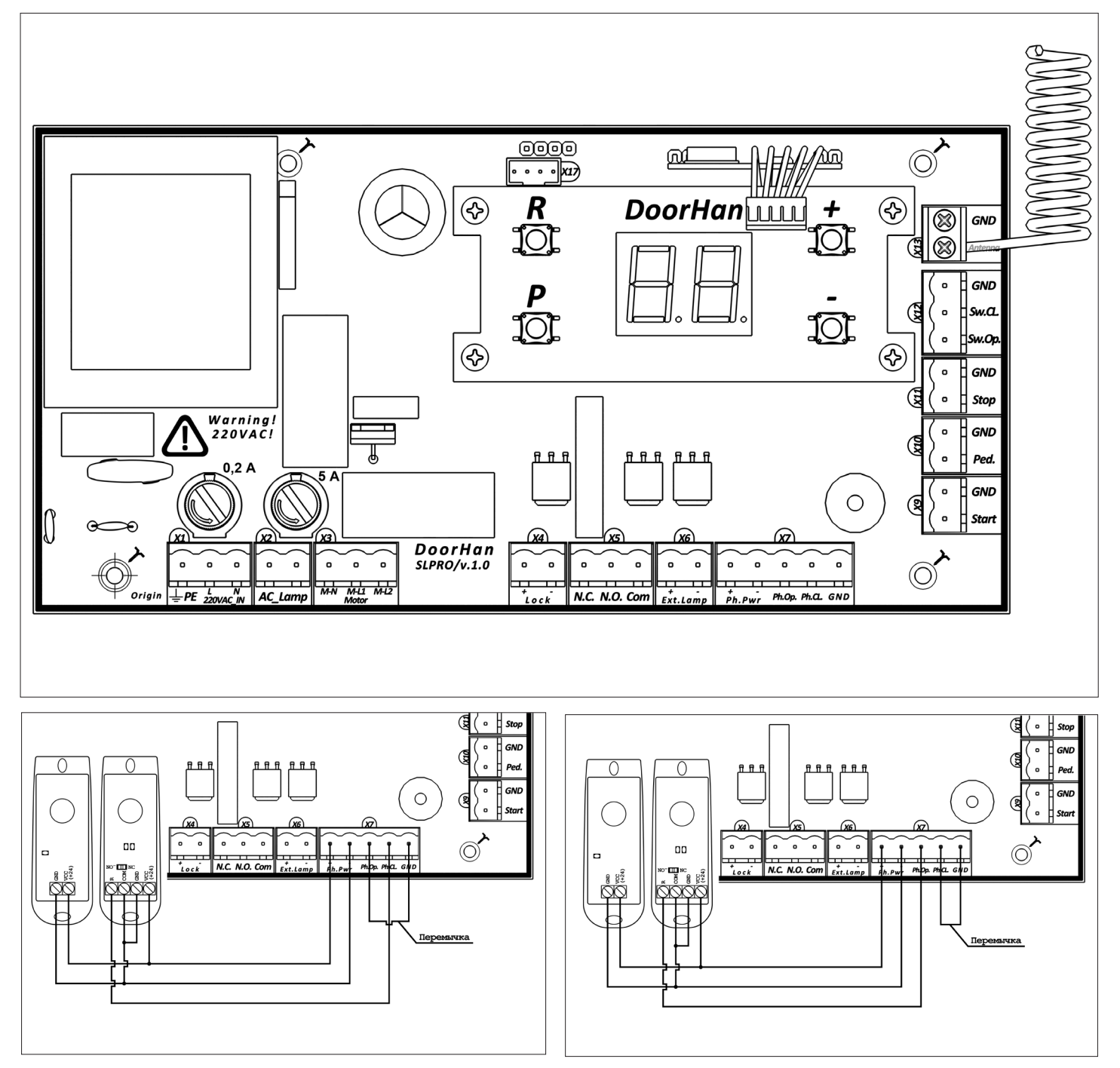

Подключение фотоэлементов на закрывание. При использовании фотоэлементов PhotoCell (DoorHan) установите джампер в положение NC. Подключение фотоэлементов на открывание. При использовании фотоэлементов PhotoCell (DoorHan) установите джампер в положение NC.

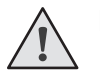

### ВНИМАНИЕ!

Если устройства безопасности, подключенные к клеммам Stop, PH\_Op, PH\_CL отсутствуют, установите перемычку между данными и общим (GND) контактами.

### Таблица 1.1. Описание клемм блока управления

| Назначение                 | Цвет клеммы | Разъем | Контакт        | Подключение устройств                                                                                                    |  |  |  |
|----------------------------|-------------|--------|----------------|----------------------------------------------------------------------------------------------------|--|--|--|
|                            |             |        | PE             |                                                                                                    |  |  |  |
| Питание платы              | Красный     | X1     | L              | Подключение питания платы 220 В переменного тока                                                                                                    |  |  |  |
|                            |             |        | N              |                                                                                                    |  |  |  |
| Лампа сигнальная           | Желтый      | X2     | AC_Lamp        | Подключение сигнальной лампы 220 В                                                                                                    |  |  |  |
|                            |             |        | M-N            |                                                                                                    |  |  |  |
| Питание мотора             | Серый       | X3     | M-L1           | Подключение питания электродвигателя                                                                                                    |  |  |  |
|                            |             |        | M-L2           |                                                                                                    |  |  |  |
|                            | F. V        | N/A    | Lock+          |                                                                                                    |  |  |  |
|                            | Белыи       | X4     | Lock-          | подключение замка электрического                                                                                                    |  |  |  |
|                            |             |        | N.C.           |                                                                                                    |  |  |  |
| Дополнительные             | Зеленый     | X5     | N.O.           | Универсальный дополнительный выход (имеется ограничение по току до 4 А)                                                                                                    |  |  |  |
| акососуары                 |             |        | Com            |                                                                                                    |  |  |  |
|                            | <b>F</b> ×  | VC     | Ext.Lamp+      |                                                                                                    |  |  |  |
|                            | Белый       | X6     | Ext.Lamp-      | Подключение внешнеи сигнальной лампы 24 В                                                                                                    |  |  |  |
| Устройства<br>безопасности | Оранжевый   | Х7     | Ph.Pwr+        |                                                                                                    |  |  |  |
|                            |             |        | Ph.Pwr-        | Клеммы подключения питания фотоэлементов 24 в                                                                                                    |  |  |  |
|                            |             |        | Ph.Op.         | Контакты подключения устройств безопасности на открывание (NC). Срабатывание<br>устройств, подключенных к этим клеммам, приводит к немедленной остановке дви-<br>жения. Если ворота закрыты и датчики, подключенные к данным клеммам, сработа-<br>ли, то это предотвратит движение ворот на открывание. Для подключения нескольких<br>устройств с NC контактами, нужно контакты этих устройств соединить последовательно         |  |  |  |
|                            |             |        | Ph.Cl.         | Контакты подключения устройств безопасности на закрывание (NC). Срабатывание<br>устройств приводит к остановке и реверсивному движению полотна ворот до пол-<br>ного открывания. Если ворота открыты и датчики, подключенные к этим клеммам,<br>сработали, то это предотвратит движение ворот на закрывание. Для подключения<br>нескольких устройств с NC контактами, нужно контакты этих устройств соединить<br>последовательно |  |  |  |
|                            |             |        | GND            | Общий контакт для PH_OP и PH_CL                                                                                                    |  |  |  |
|                            | Зеленый     | X9     | Start<br>GND   | Пошаговое управления или контакт на открывание (в зависимости от логики работы)                                                                                                    |  |  |  |
| Управляющие<br>устройства  | Зеленый     | X10    | Ped.           | Пошаговое управления или контакт на закрывание (в зависимости от логики работы)                                                                                                    |  |  |  |
|                            | Оранжевый   | X11    | Stop           | Размыкание контактов устройства, подключенного к этой клемме, подает управляю-                                                                                                    |  |  |  |
|                            |             |        | GND            | щую команду «Стоп»                                                                                                    |  |  |  |
| Считыватель                | Синий       | X12    | Sw.Op.         | Подключение концевого выключателя на открывание                                                                                                    |  |  |  |
| КОНЦЕВЫХ                   |             |        | Sw.Cl.         | Подключение концевого выключателя на закрывание                                                                                                    |  |  |  |
|                            |             |        | GND            | Общий контакт для Sw.Op. и Sw.Cl.                                                                                                    |  |  |  |
| Антенна                    | Зеленый     | X13    | Antenna<br>GND | Подключение внешней антенны приемника пультов                                                                                                    |  |  |  |
| Управляющее<br>устройство  | Белый       | X17    | DH_Smart       | rt Подключение внешнего устройства управления DH_SMART-32                                                                                                    |  |  |  |

### 1.2. СХЕМЫ ПОДКЛЮЧЕНИЯ АКСЕССУАРОВ

### Схема подключения электромагнитного замка

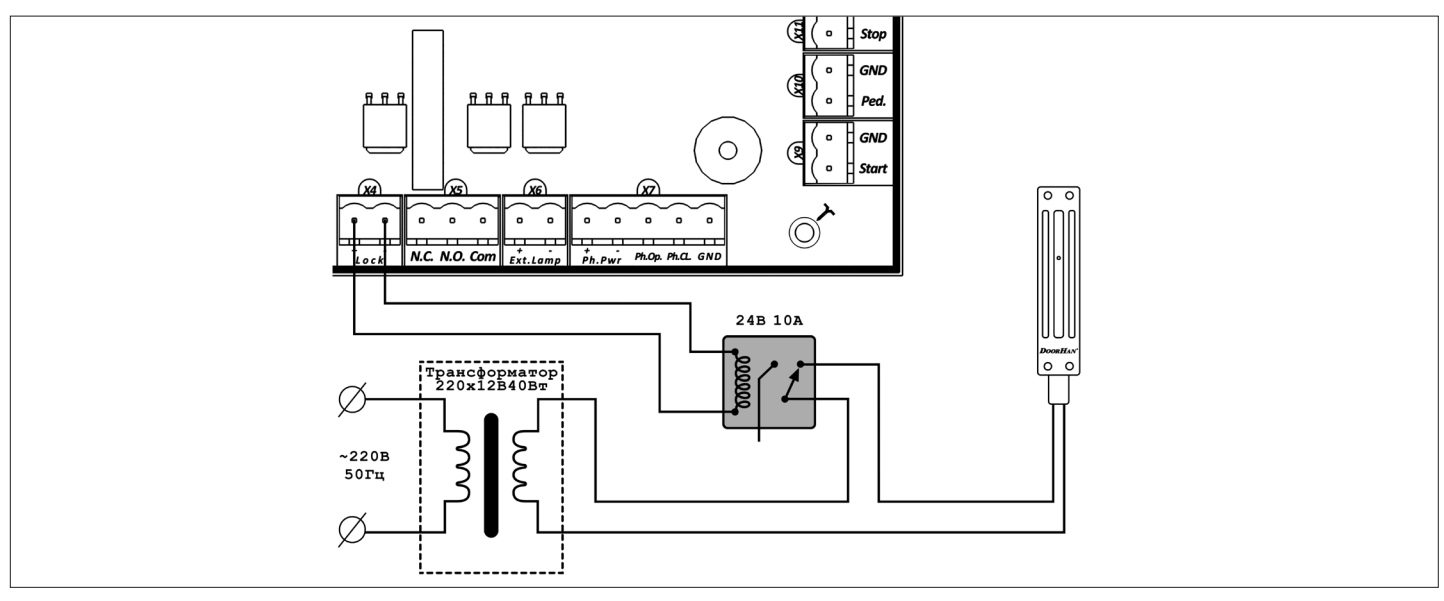

Схема подключения электромеханического замка, макс. сила тока — до 3 А

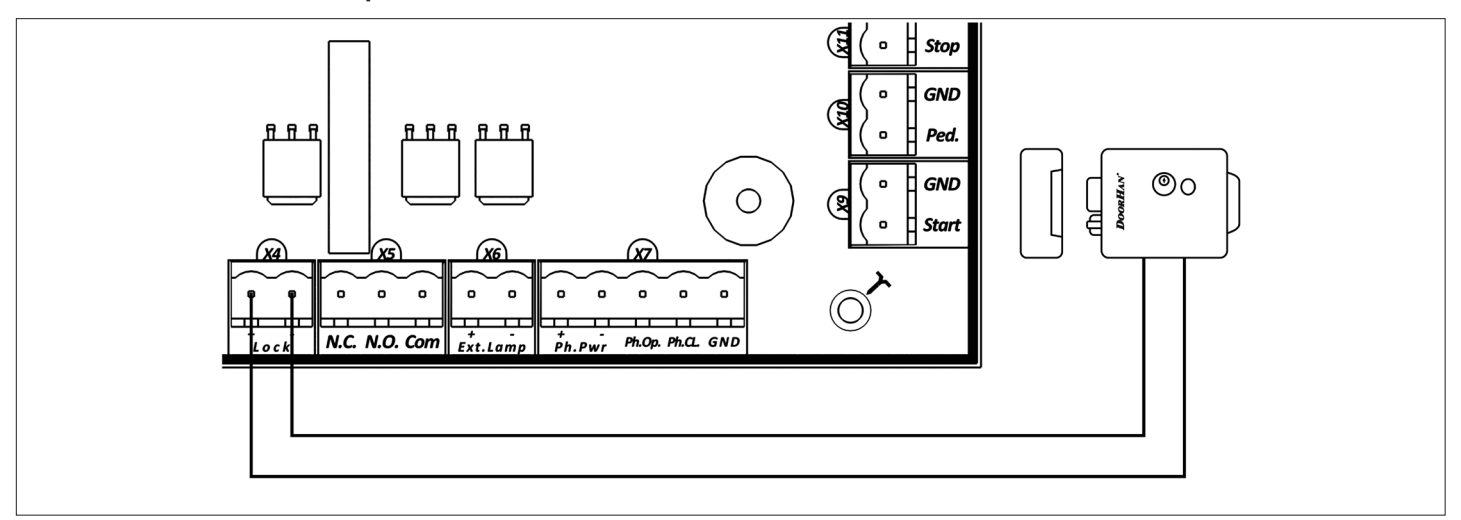

#### Схема подключения электромеханического замка, макс. сила тока — свыше З А

Для подключения электромеханического замка используйте промежуточное реле со следующими техническими характеристиками:

- напряжение питания 24 B DC,
- коммутируемый ток 10 А.

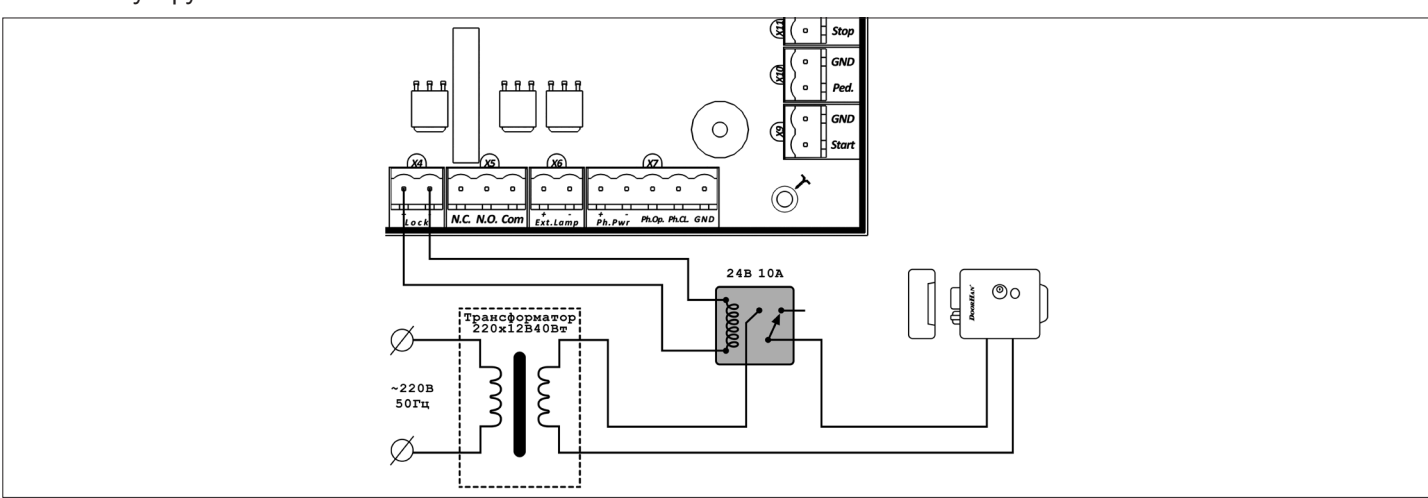

### Схема подключения сигнальной лампы

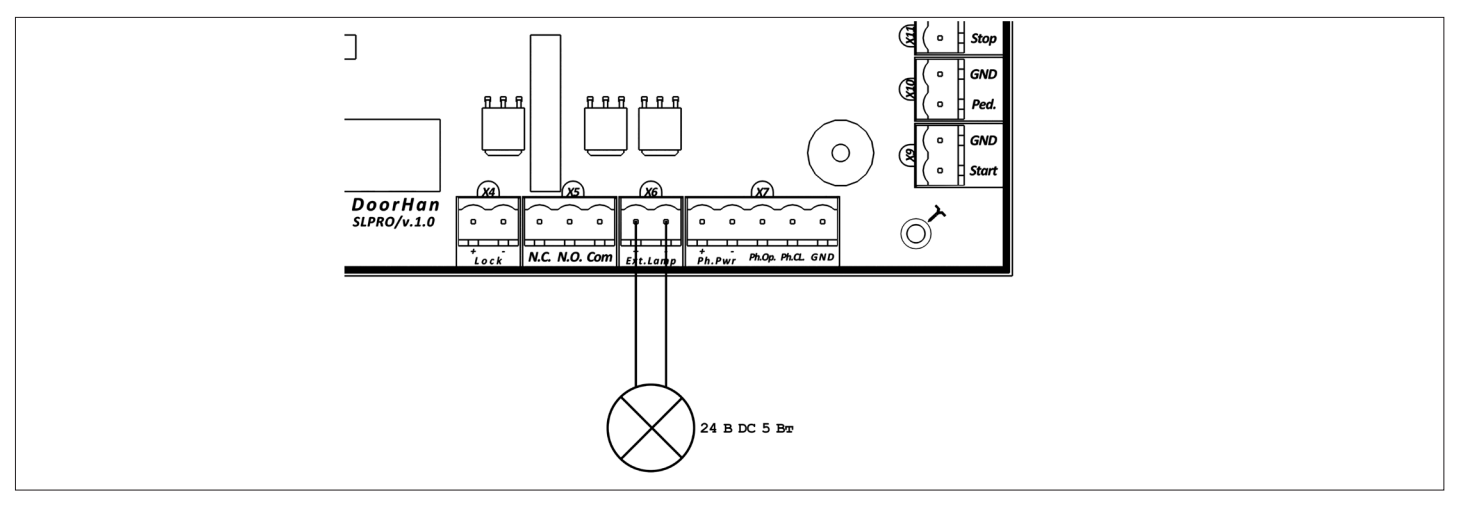

### Схема подключения дополнительного освещения

Для подключения дополнительного освещения используйте промежуточное реле со следующими техническими характеристиками:

- напряжение питания 24 B DC,
- коммутируемый ток 10 А.

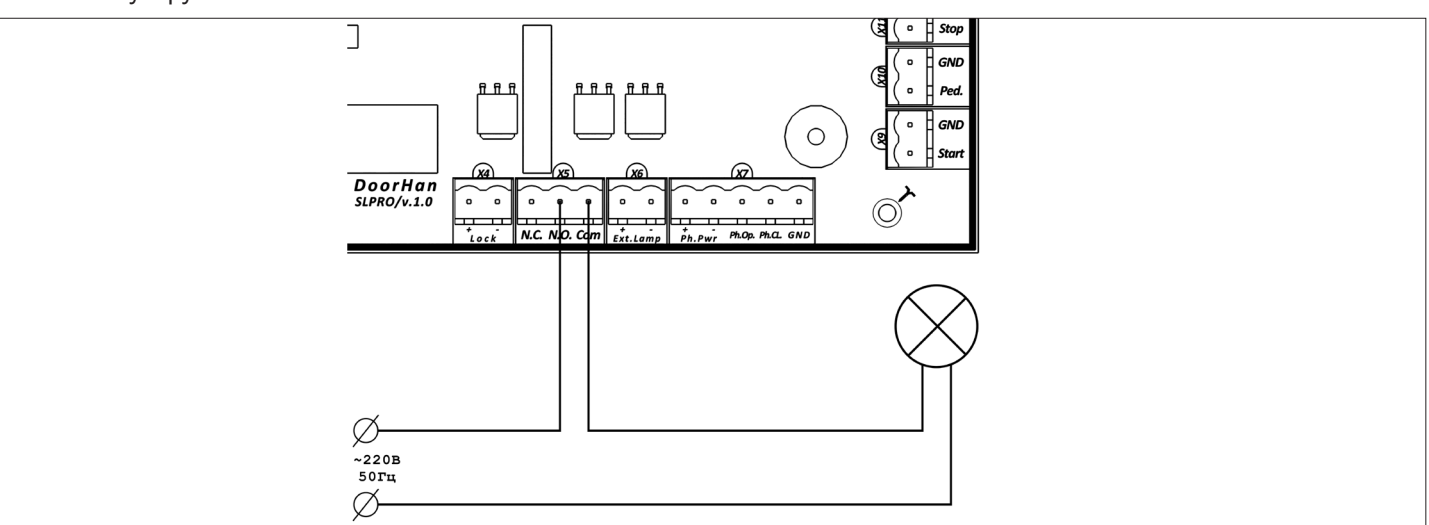

Схема подключения светофора

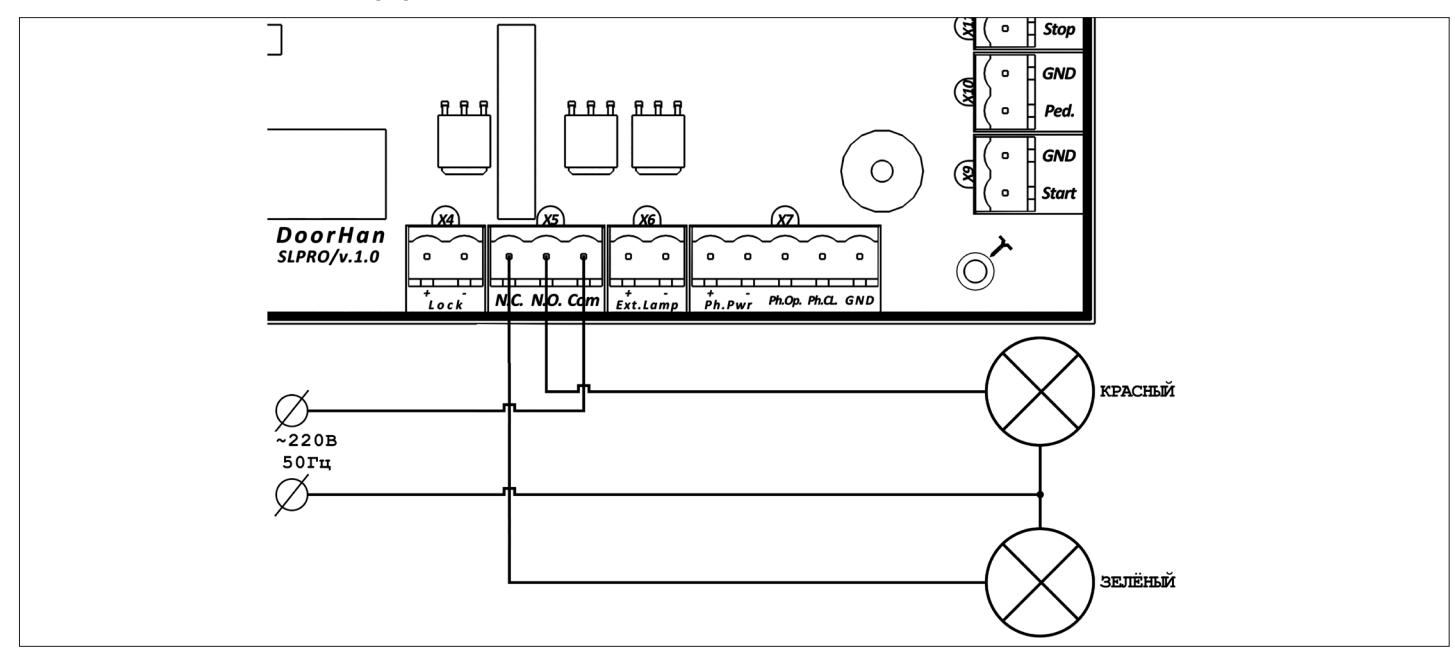

### 2. ЛОГИКА РАБОТЫ

### 2.1. УПРАВЛЯЮЩИЕ КОМАНДЫ

Управляющие команды от подключенных устройств или внешних радиосигналов передаются на соответствующие разъемы, к которым они подключены. Логика работы автоматики при подаче команд зависит от настроек в расширенном меню (см. табл. 3.2).

По умолчанию:

- Команда «СТАРТ» пошаговая логика управления воротами: «открывание стоп закрывание».
- Команда «ПЕШЕХОД» пошаговая логика управления пешеходным проходом: «открывание стоп закрывание».
- Команда «СТОП» остановка движения ворот.
- Команда «OUT» команда управления универсальным выходом.

### 2.2. ИНДИКАЦИЯ ДИСПЛЕЯ

Дисплей состоит из двух восьмисегментных индикаторов. С их помощью отображается состояние коммутации контактов на плате управления воротами.

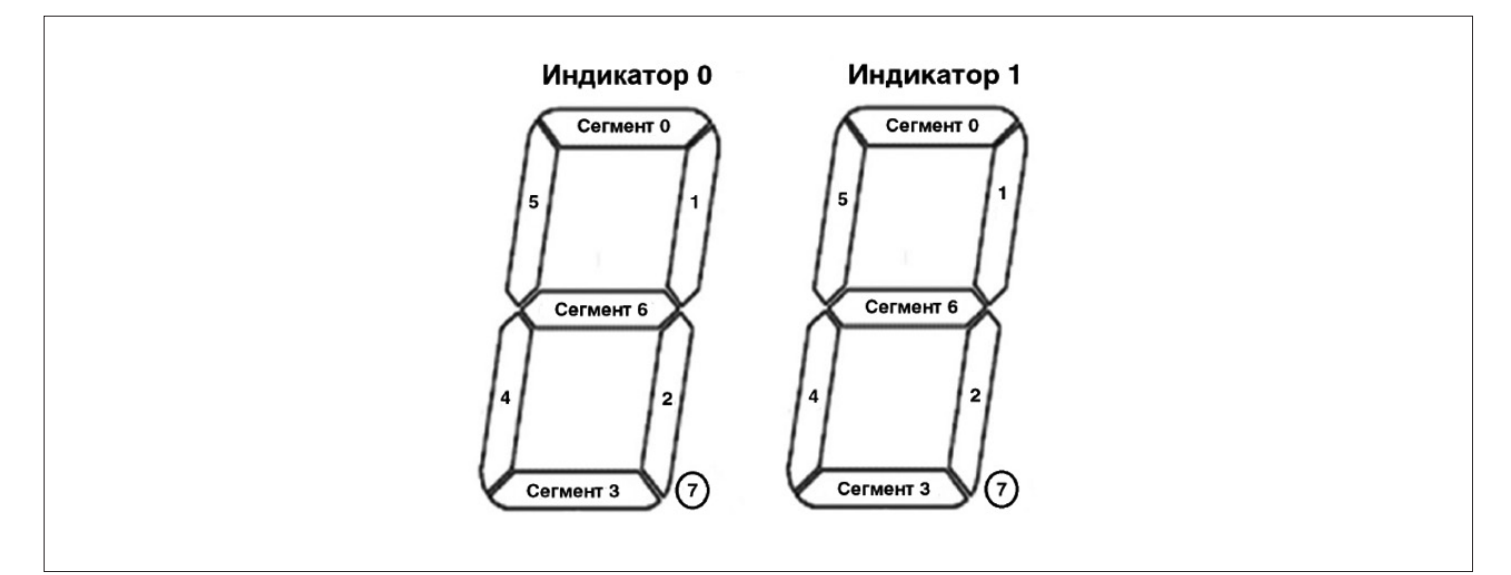

#### Таблица 2.1. Состояние дисплея

| Индикатор | Сегмент | Описание                                                                       |  |  |
|-----------|---------|--------------------------------------------------------------------------------|--|--|
|           | 0       | Светится, когда ворота открываются                                             |  |  |
|           | 1       | Не используется                                                                |  |  |
|           | 2       | Не используется                                                                |  |  |
|           | 3       | Светится, когда ворота закрываются                                             |  |  |
|           | 4       | Не используется                                                                |  |  |
|           | 5       | Не используется                                                                |  |  |
|           | 6       | Светится, когда ворота открываются                                             |  |  |
|           | 7       | Мигает при вращении двигателя (показывает наличие сигналов с датчика импульса) |  |  |
| 0         | 0       | Светится, когда контакт РН_ОР замкнут                                          |  |  |
|           | 1       | Светится, когда ворота находятся в открытом положении                          |  |  |
|           | 2       | Светится, когда ворота находятся в закрытом положении                          |  |  |
|           | 3       | Светится, когда контакт PH_CL замкнут                                          |  |  |
|           | 4       | Светится, когда контакт PED замкнут                                            |  |  |
|           | 5       | Светится, когда контакт START замкнут                                          |  |  |
|           | 6       | Светится, когда контакт STOP замкнут                                           |  |  |
|           | 7       | Светится при подаче радиосигнала с пультов                                     |  |  |

### 2.3. РЕЖИМ ЭНЕРГОСБЕРЕЖЕНИЯ

Для экономии потребляемой электроэнергии в плате управления предусмотрен режим энергосбережения. При отсутствии команд в течение двух минут программа отключает индикацию дисплея и питание фотоэлементов. Нажатие кнопок управления на плате или подача управляющих команд в режиме энергосбережения переводит плату управления в рабочий режим и выполняет управляющую команду.

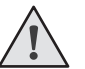

### ПРИМЕЧАНИЕ

В режиме энергосбережения отключается индикация дисплея и питание фотоэлементов. Только нажатие кнопок на дисплее включает индикацию.

### 3. ПРОГРАММИРОВАНИЕ ПРИВОДА

### 3.1. БАЗОВОЕ ПРОГРАММИРОВАНИЕ

Для выполнения базового программирования:

- Войдите в меню базового программирования, нажав кнопку «Р». В левой части дисплея отобразится «Р», в правой части — номер пункта меню согласно табл. 3.1.
- 2. Нажимая кнопки «+» или «-», выберите требуемый пункт меню.
- 3. Для входа в пункт меню нажмите «Р», после чего на дисплее начнет мигать значение настраиваемого параметра.
- 4. Нажатием кнопок «+» или «-» измените значение настраиваемого параметра.
- 5. Для сохранения нового значения и выхода в основное меню нажмите «Р».
- 6. После настройки всех интересующих параметров для выхода из меню программирования нажмите кнопку «R».

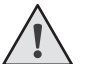

### ПРИМЕЧАНИЕ

При необходимости выйти в основное меню без сохранения параметров нажмите «R».

| Таолица З.Т. Базовое программирование | Таблица 3.1. | Базовое про | ограммирование |
|---------------------------------------|--------------|-------------|----------------|
|---------------------------------------|--------------|-------------|----------------|

| Пункт меню | Описание функции                                                                                                    | По умолчанию |  |  |
|------------|----------------------------------------------------------------------------------------------------|--------------|--|--|
| P0         | Выбор типа устройства:<br>0 — SLIDING;<br>1 — BARRIER                                                                                                    |              |  |  |
| P1         | Расположение привода относительно проема:<br>«- 0» — справа;<br>«0 -» — слева                                                                                                    |              |  |  |
| P3         | Автоматическая настройка управления                                                                                                    | Ln           |  |  |
| Ρ4         | Функция автоматического закрывания через:<br>1 — 5 с;<br>2 — 10 с;<br>3 — 15 с;<br>4 — 20 с;<br>5 — 30 с;<br>6 — 1 мин.;<br>7 — 1 мин. 30 с;<br>8 — 2 мин.;<br>9 — 3 мин.;<br>0 — выключено | 0            |  |  |
| P6         | Счетчик количества циклов (умножить на 1000 циклов), при нажатии на кнопку «Р» высвечиваются сотые и десятые значения циклов                                                                | 00           |  |  |

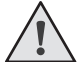

### ПРИМЕЧАНИЕ

При типе устройства BARRIER пункт Р1 недоступен.

### 3.2. НАСТРОЙКА РАБОТЫ ПРИВОДА SLIDING

Команда «ЗАМЕДЛЕНИЕ» подается нажатием кнопки «+».

- 1. В пункте меню «РО» базового программирования (см. раздел 3.1) выберите тип устройства «О» SLIDING.
- 2. В пункте меню «Р1» выберите расположение привода относительно проема ворот.
- 3. Предварительно откройте ворота до среднего положения. Убедитесь в корректности исполнения команд «ОТКРЫТЬ» и «ЗАКРЫТЬ», а также в правильности установки концевиков.
- 4. Зайдите в меню базового программирования (см. раздел 3.1) и выберите пункт «РЗ».
- 5. Нажмите кнопку «Р», затем на дисплее появится мигающая индикация «Ln», и начнется движение ворот на пониженной скорости.
- 6. Если изначально ворота были открыты, то они начнут закрываться. При этом, команда «ЗАМЕДЛЕНИЕ» не регистрируется. Когда ворота полностью закроются, прозвучит один короткий звуковой сигнал, после чего ворота начнут открываться.
- 7. Если изначально ворота находились в закрытом положении, то они начнут открываться.
- 8. При движении ворот на открывание подайте команду «ЗАМЕДЛЕНИЕ» на расстоянии не менее 50 см до концевика. Прозвучит один короткий звуковой сигнал, движение ворот замедлится.
- 9. При достижении концевика прозвучит один короткий сигнал, и ворота начнут закрываться.
- 10. При движении ворот на закрывание подайте команду «ЗАМЕДЛЕНИЕ» на расстоянии не менее 50 см до концевика. Прозвучит один короткий звуковой сигнал, движение ворот замедлится.
- 11. При достижении концевика ворота остановятся, прозвучат два коротких сигнала, и программа автоматически выйдет из режима программирования.

# ПРИМЕЧАНИЕ

Если при обучении не задавать свои положения замедления (не подавать команду «ЗАМЕДЛЕНИЕ» при настройке привода), то по умолчанию замедление перед концевыми выключателями составит ~50 см. Если в процессе автоматического обучения появится необходимость прервать процесс обучения, то нажмите «R». Если процесс автоматического обучения прерывается по сигналам фотоэлементов, усилия или команды «СТОП», то ворота остановятся или реверсируют на открывание и высветится мигающее сообщение «Er».

### 3.3. НАСТРОЙКА РАБОТЫ ШЛАГБАУМА BARRIER

Команда «ЗАМЕДЛЕНИЕ» подается нажатием кнопки «+».

- 1. В пункте меню «РО» базового программирования (см. раздел 3.1) выберите тип устройства «1» BARRIER.
- 2. Предварительно поднимите стрелу шлагбаума до среднего положения. Убедитесь в корректности исполнения команд «ОТКРЫТЬ» и «ЗАКРЫТЬ», а также в правильности установки концевиков.
- 3. Зайдите в меню базового программирования и выберите пункт «РЗ».
- 4. Нажмите кнопку «Р», на дисплее появится мигающая индикация «Ln», и начнется движение стрелы на пониженной скорости.
- 5. Если изначально стрела находилась в открытом положении, то она начнет закрываться. При этом, команда «ЗАМЕД-ЛЕНИЕ» не регистрируется. Когда шлагбаум полностью закроется, прозвучит один короткий звуковой сигнал, после чего стрела начнет открываться.
- 6. Если изначально стрела находилась в закрытом положении, то она начнет открываться.
- 7. При движении стрелы на открывание подайте команду «ЗАМЕДЛЕНИЕ», когда стрела будет находиться на расстоянии не менее 30 см до полностью открытого положения. Прозвучит один короткий звуковой сигнал, движение стрелы замедлится.
- 8. При достижении полностью открытого положения прозвучит один короткий звуковой сигнал, после чего стрела начнет закрываться.
- При движении стрелы на закрывание подайте команду «ЗАМЕДЛЕНИЕ», когда стрела будет находиться на расстоянии не менее 50 см до полностью закрытого положения. Прозвучит один короткий звуковой сигнал, движение стрелы замедлится.
- 10. Достигнув полностью закрытого положения, стрела остановится, прозвучат два коротких сигнала, и программа автоматически выйдет из режима программирования.

# DoorHan<sup>®</sup>

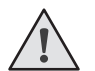

### ПРИМЕЧАНИЕ

Если при обучении не задавать свои положения замедления (не подавать команду «ЗАМЕДЛЕНИЕ» при настройке стрелы), то по умолчанию замедление перед полностью открытым положением составит ~ 30 см, а перед полностью закрытым положением ~ 50 см. Если в процессе автоматического обучения появится необходимость прервать процесс обучения, нажмите «R». Если процесс автоматического обучения прерывается по сигналам фотоэлементов, усилия или команды «СТОП», стрела остановится или реверсирует на открывание и высветится мигающее сообщение «Er».

### 3.4. РАСШИРЕННОЕ ПРОГРАММИРОВАНИЕ

Для расширенного программирования выполните следующие действия:

- 1. Для входа в расширенное программирование, нажмите и удерживайте кнопку «Р» в течении десяти секунд. В левой части дисплея появится «0.», в правой части номер пункта меню (см. табл. 3.2).
- 2. Нажимая кнопки «+» или «-», выберите необходимый пункт меню.
- 3. Для входа в пункт меню нажмите «Р», после чего на дисплее начнет мигать значение настраиваемого параметра.
- 4. Нажатием кнопок «+» или «--» измените значение настраиваемого параметра.
- 5. Для сохранения нового значения и выхода в основное меню нажмите «Р».
- 6. После настройки всех интересующих параметров для выхода из меню программирования нажмите кнопку «R».

#### Таблица 3.2. Расширенное программирование

| Пункт меню | Описание функции                                                                                                    |    |  |
|------------|----------------------------------------------------------------------------------------------------|----|--|
| 0.1        | Усилие: 1 — минимальное; 6 — максимальное                                                                                                    | 3  |  |
| 0.3        | Максимальное усилие в начальный момент: Y — функция включена; n — функция выключена                                                                                                    | Y  |  |
| 0.4        | Предварительное включение сигнальной лампы: 0 — 0 с; 1 — 1 с; 2 — 2 с; 3 — 3 с; 4 — 4 с; 5 — 5 с                                                                                       | 0  |  |
| 0.6        | Режим срабатывания фотоэлементов на закрывание:<br>Y — реверс после освобождения проема; n — мгновенный реверс                                                                         | Ν  |  |
| 0.7        | Функция автоматического закрывания ворот после срабатывания фотоэлементов:<br>Y — функция включена; n — функция выключена                                                              | Ν  |  |
| 0.8        | Логика открывания/закрывания ворот по удержанию кнопок (управляющие команды радиопультов не выполняются): Y — функция включена; n — функция выключена                                  | Ν  |  |
| 0.9        | Функция запрета приема управляющих команд при движении ворот на открывание:<br>Y — функция включена; n — функция выключена                                                             |    |  |
| 1.0        | Логика раздельного управления: команда «СТАРТ» — открывание и остановка ворот;<br>команда «ПЕШЕХОД» — закрывание и остановка ворот; Y — функция включена; n — функция выключена        |    |  |
| 1.1        | Логика работы универсального выхода OUT1 (см. табл. 3.3)                                                                                                    | 2  |  |
| 1.2        | Время отключения дополнительного освещения выхода OUT1 после остановки через:<br>0 — 0 с; 1 — 10 с; 2 — 20 с; 3 — 30 с; 4 — 60 с; 5 — 90 с; 6 — 120 с; 7 — 180 с; 8 — 360 с; 9 — 420 с | 0  |  |
| 1.3        | Функция удаленной записи пультов: Y — функция включена; n — функция выключена                                                                                                    |    |  |
| 1.4        | Тип команды управления кн. 1 пульта (см. табл. 4.1)                                                                                                    |    |  |
| 1.5        | Тип команды управления кн. 2 пульта (см. табл. 4.1)                                                                                                    | 0  |  |
| 1.6        | Тип команды управления кн. 3 пульта (см. табл. 4.1)                                                                                                    | 0  |  |
| 1.7        | Тип команды управления кн. 4 пульта (см. табл. 4.1)                                                                                                    | 0  |  |
| 1.9        | Установка расстояние замедления до концевика за:<br>0 — отсутствует замедление; 1 — 10 см; 2 — 20 см; 3 — 30 см; 4 — 40 см; 5 — 50 см                                                  | 1  |  |
| 2.0        | Установить время работы: 1 — 10 с; 2 — 20 с; 3 — 30 с; 4 — 40 с; 5 — 50 с; 6 — 60 с; 7 — 70 с; 8 — 80 с; 9 — 90 с                                                                      | 6  |  |
| 9.8        | Сброс параметров на заводские настройки                                                                                                    | rE |  |
| 9.9        | Версия ПО                                                                                                    |    |  |

### Таблица 3.3. Логика работы универсального выхода ОUT1\*

| Значение<br>параметра | Режимы работы                              | Открыты | Открываются | Остановлены | Закрывание | Закрыты  |
|-----------------------|--------------------------------------------|---------|-------------|-------------|------------|----------|
| 0                     | Питание дополнительных аксессуаров         | Включен | Включен     | Включен     | Включен    | Включен  |
| 1                     | Индикаторная лампа включения на открывание | Включен | Включен     | Включен     | Мигает     | Выключен |

\* Клемма (X5) NC, NO, COM

### Окончание табл. 3.3

| Значение<br>параметра | Режимы работы                                        | Открыты                           | Открываются  | Остановлены                       | Закрывание | Закрыты                           |
|-----------------------|------------------------------------------------------|-----------------------------------|--------------|-----------------------------------|------------|-----------------------------------|
| 2                     | Дополнительное освещение                             | Включен<br>(выбранное<br>время**) | Включен      | Включен<br>(выбранное<br>время**) | Включен    | Включен<br>(выбранное<br>время**) |
| 3                     | Режим светофора                                      | Включен                           | Выключен     | Выключен                          | Выключен   | Выключен                          |
| 4                     | Включить во время открывания                         | Выключен                          | Включен      | Выключен                          | Выключен   | Выключен                          |
| 5                     | Включить во время закрывания                         | Выключен                          | Выключен     | Выключен                          | Выключен   | Выключен                          |
| 6                     | Управление выходом от команды «OUT»**                | Логика включи                     | ть/выключить |                                   |            |                                   |
| 7                     | Импульсное управление выходом от команды<br>«OUT»*** | Импульс 1 секу                    | инда         |                                   |            |                                   |

\*\* См. п. 1.2 табл. 3.2

\*\*\* См. табл. 4.1

### 3.5. СБРОС ПАРАМЕТРОВ НА ЗАВОДСКИЕ НАСТРОЙКИ

Для сброса параметров платы управления на заводские настройки, войдите в расширенное программирование, выберите пункт «9.8», нажмите кнопку «Р». На дисплее отобразится «rE», нажмите и удерживайте кнопку «Р» в течение пяти секунд. На дисплее перестанет мигать «rE» и плата перезагрузится, раздастся короткий звуковой сигнал.

После проделанной операции все настройки будут установлены по умолчанию (см. табл. 3.1 и 3.2).

### ПРИМЕЧАНИЕ

При сбросе на заводские настройки память приемника не очищается, тип устройства и расположение привода относительно проема (см. табл. 3.1) не сбрасываются.

### 4. ПРОГРАММИРОВАНИЕ ПУЛЬТОВ ДУ

### 4.1. ОЧИСТКА ПАМЯТИ ПРИЕМНИКА

После включения питания нажмите и удерживайте кнопку «R» в течение двадцати секунд (за это время раздастся два коротких звуковых сигнала), после чего раздастся длинный звуковой сигнал, и программа выйдет в рабочий режим.

### 4.2. ЗАПИСЬ ПУЛЬТОВ DOORHAN В ПРИЕМНИК

Для записи пульта ДУ нажмите и удерживайте кнопку «R». Отпустите ее после того, как на дисплее появятся число записанных пультов. Затем выберите на пульте управления кнопку, которой впоследствии будете управлять работой блока и нажмите ее два раза. Раздастся короткий звуковой сигнал, что означает успешную запись пульта в память приемника. На дисплее отобразится количество записанных в приемник пультов. Дождитесь автоматического выхода в рабочий режим. Чтобы записать несколько пультов, повторите процедуру записи для каждого пульта. Таким образом в память приемника можно записать до 100 пультов.

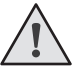

### ПРИМЕЧАНИЕ

При отсутствии команд управления выход из режима записи пультов происходит автоматически через десять секунд простоя. При отключении блока управления от сети запрограммированные данные сохраняются в памяти. При переполнении памяти приемника раздастся три длинных звуковых сигнала.

### 4.3. УДАЛЕНИЕ ОДНОГО ПУЛЬТА ИЗ ПАМЯТИ ПРИЕМНИКА

Для удаления конкретного пульта дистанционного управления нажмите и удерживайте кнопку «R», отпустите ее после второго звукового сигнала. Затем нажмите два раза записанную кнопку на пульте дистанционного управления, который собираетесь удалить из памяти приемника. Раздастся три коротких звуковых сигнала, что означает успешное удаление пульта из памяти приемника, на дисплее отобразится количество записанных в приемник пультов. Дождитесь автоматического выхода в рабочий режим. Для удаления нескольких пультов повторите процедуру удаления для каждого пульта.

### ПРИМЕЧАНИЕ

При отсутствии команд управления выход из режима удаления пультов происходит автоматически через десять секунд простоя.

### 4.4. УДАЛЕННОЕ ПРОГРАММИРОВАНИЕ ПУЛЬТОВ DOORHAN

Пункты 1–4 необходимо выполнить в пятисекундном интервале.

- 1. Нажать и удерживать кнопку 2 (см. раздел 4.5) запрограммированного пульта.
- 2. Не отпуская нажатую кнопку 2, нажать и удерживать кнопку 1.
- 3. Отпустить зажатые кнопки.
- 4. Нажать запрограммированную кнопку пульта, приемник войдет в режим программирования пультов.
- 5. На новом пульте управления дважды нажать на кнопку, которой впоследствии будете управлять приводом. Раздастся короткий звуковой сигнал, что означает успешную запись пульта в память приемника, на дисплее отобразится количество записанных в приемник пультов, например «01».

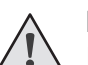

### ПРИМЕЧАНИЕ

**В** режиме удаленного программирования сигнальная лампа мигает.

### 4.5. МАРКИРОВКА КНОПОК ПУЛЬТОВ ДУ DOORHAN

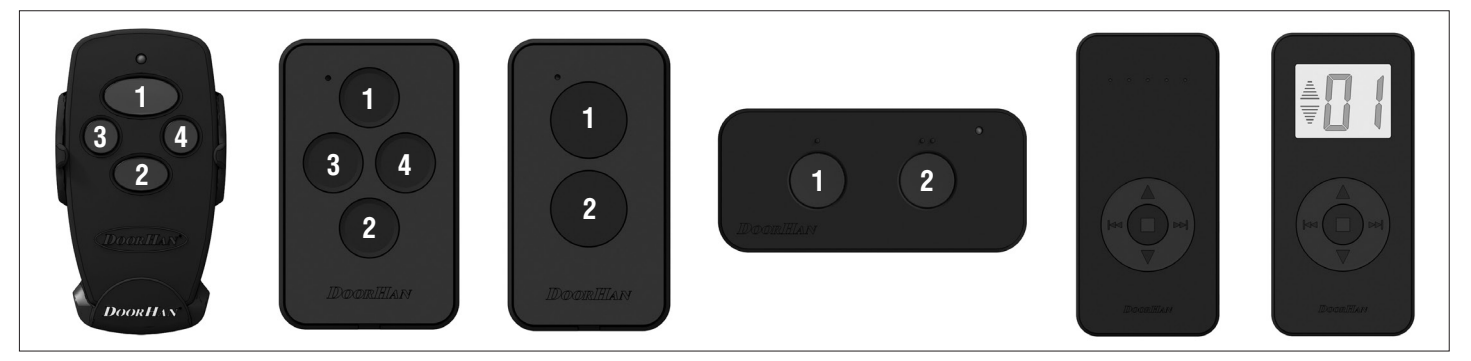

### ПРИМЕЧАНИЕ

Программирование пультов необходимо выполнять в радиусе действия приемника электропривода. Номер кнопки можно определить по точкам на корпусе пульта.

### 4.6. НАСТРОЙКА ТИПА КОМАНД КНОПОК ПУЛЬТА

Для изменения типа подаваемой команды при нажатии кнопок радиопульта:

- 1. Зайти в меню расширенного программирования (см. раздел 3.4).
- 2. В зависимости от настраиваемого номера кнопки 1–4 (см. раздел 4.5), выбрать соответствующий пункт меню 1.4–1.7 (см. табл. 3.2).
- 3. Нажимая кнопки «+» или «-», выбрать тип управляющей команды от 0 до 3 (см. табл. 4.1).
- 4. Для сохранения значения нажать «Р».
- 5. Выйти из режима программирования, нажав «R».

Таблица 4.1. Управляющие команды кнопок пульта

| Значение параметра | Тип управляющей команды |
|--------------------|-------------------------|
| 0                  | Команда «СТАРТ»         |
| 1                  | Команда «ПЕШЕХОД»       |
| 2                  | Команда «СТОП»          |
| 3                  | Команда «OUT»           |

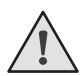

### ПРИМЕЧАНИЕ

При выборе команды для кнопки пульта, данная кнопка должна быть предварительно записана в память платы. В противном случае данная кнопка не будет работать.

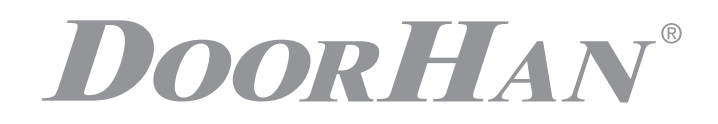

Концерн DoorHan благодарит вас за приобретение нашей продукции. Мы надеемся, что вы останетесь довольны качеством данного изделия.

По вопросам приобретения, дистрибьюции и технического обслуживания обращайтесь в офисы региональных представителей или центральный офис компании по адресу:

Концерн DoorHan Россия, 143002, Московская обл., г. Одинцово, с. Акулово, ул. Новая, д. 120, стр. 1 Тел.: 8 495 933-24-00 E-mail: info@doorhan.ru www.doorhan.ru